Advantech

**SNMP Subagent** 

**Docker Image** 

**User Guide** 

**For Linux** 

Version <0.08>

| Advantech SNMP Subagent Docker Image | Version: <0.08>    |
|--------------------------------------|--------------------|
| User Guide                           | Date: <01/15/2020> |

# **Revision History**

| Date                                                          | Version      | Description                                                                               | Author      |
|---------------------------------------------------------------|--------------|-------------------------------------------------------------------------------------------|-------------|
| 2020/01/15                                                    | 0.08         | Changes and Bug Fixes:                                                                    | Annie.Lin   |
|                                                               |              | 1.Support docker container image ,the initial version of docker image is v0.08            |             |
|                                                               |              | <ol> <li>Support Advantech Platforms MIB: fan<br/>information, cpu usage traps</li> </ol> |             |
|                                                               |              | 3.mount all disk partitions in container                                                  |             |
|                                                               |              | 4.Support SUSI HWM                                                                        |             |
| المريمي مريمي مريمي مريمي مريمي مريمي مريمي مريمي مريمي مريمي | <br>^^^^^^^^ | •~~~~~~~~~~~~~~~~~~~~~~~~~~~~~~~~~~~~~~                                                   | hannananana |

| 2017/0/14 | 1 01 | Changes and Bug Fives                                                                                                    | -hono vono |
|-----------|------|----------------------------------------------------------------------------------------------------|------------|
| 2017/8/14 | 1.01 | Changes and Bug Fixes:                                                                                                    | znang.yang |
|           |      | 5.Modify the format of the harddiskObj hdIndex.                                                                                                    |            |
|           |      | 6.Modify the format of the harddiskObj<br>hdsRAWValue.                                                                                                    |            |
|           |      | 7.Support advantech Common MIB: system<br>information, snmp trap server, pci<br>information.                                                                                          |            |
|           |      | 8.Support advantech Platforms MIB: current<br>information, current usage traps, storage<br>information, storage usage traps, removable<br>device information, removable device traps. |            |
|           |      | 9.Support UNO-2272G,TPC-xx51T.                                                                                                    |            |
|           |      | 1.Support SNMP V3.                                                                                                    |            |
| 2017/3/10 | 1.00 | Changes and Bug Fixes:                                                                                                    | zhang.yang |
|           |      | 2.Support preference settings.                                                                                                    |            |
|           |      | 3.Support the judgment threshold.                                                                                                    |            |
|           |      | Strengthen the stability of the SNMP-subagent about getting/setting a value.                                                                                                    |            |
| 2017/2/28 | 0.01 | Initial draft                                                                                                    | zhang.yang |

| Advantech SNMP Subagent Docker Image | Version: <0.08>    |
|--------------------------------------|--------------------|
| User Guide                           | Date: <01/15/2020> |

# Contents

| Rev                                  | vision | History                              | 2  |
|--------------------------------------|--------|--------------------------------------|----|
| Contents                             |        | S                                    | 3  |
| 1.                                   | Intro  | duction                              | 4  |
|                                      | 1.1    | Advantech SNMP Subagent Docker Image | 4  |
|                                      | 1.2    | Supported Advantech Platforms        | 4  |
|                                      | 1.3    | Supported Operating Systems          | 4  |
|                                      | 1.4    | System Requirements                  | 4  |
| 2. Advantech SNMP Subagents Overview |        | ntech SNMP Subagents Overview        | 5  |
|                                      | 2.1    | MIB and OID                          | 5  |
|                                      | 2.2    | Architecture                         | 6  |
|                                      | 2.3    | Advantech SNMP Subagents             | 7  |
|                                      | 2.4 S  | NMP Configuration                    | 9  |
| 3.                                   | Appe   | endix                                | 10 |
|                                      | 3.1    | Third-Party MIB Browser              | 10 |

# User Guide

## **1. Introduction**

## 1.1 Advantech SNMP Subagent Docker Image

The Advantech SNMP Subagent Docker Image provides the ability to Advantech SNMP Subagent. The Advantech SNMP Subagent allows you to communicate Simple Network Management Protocol (SNMP) with the common or platform Subagent on the managed system. With the Advantech SNMP Subagent, you can use SNMP SETs, GETs, and TRAPs to manage supported platforms.

## **1.2 Supported Advantech Platforms**

The current version of Advantech SNMP Subagent Docker Image supports the Advantech hardware platform product.

## **1.3 Supported Operating Systems**

The Advantech SNMP Subagent docker image supports the following operating systems:

■ Linux-x86 OS

### **1.4 System Requirements**

#### 1.4.1 SNMP sub- Agent Docker Image

Please see README for more details.

#### 1.4.2 Latest Drivers

The Advantech SNMP Subagent Docker Image requires the latest Advantech drivers including the following.

- Advantech EC Drivers
- Advantech Hwmon Drivers
- Advantech PSU Drivers (If applicable)

| Advantech SNMP Subagent Docker Image | Version: <0.08>    |
|--------------------------------------|--------------------|
| User Guide                           | Date: <01/15/2020> |

## 2. Advantech SNMP Subagents Overview

Advantech SNMP Subagents are SNMP extension agents that provide interfaces for retrieving Linux x86 hardware and software information and monitoring the health status on the network using the SNMP protocol. Table 2-1 is the basic information of Advantech SNMP Subagents.

| Name           | MIB file                    | Supported Region                                                       |
|----------------|-----------------------------|------------------------------------------------------------------------|
| ADVANTECH      | ADVANTECH-PLATFORMS-MIB.mib | <pre>iso(1).org(3).dod(6).internet(1).private(4).enterprises(1).</pre> |
| Platform Agent | advantech-common-mib.mib    | advantech (10297). advantech Platforms MIB (200)                       |

Table 2-1 Advantech SNMP Subagents

## 2.1 MIB and OID

SNMP works with basic components OIDs (Object Identifier) and MIBs (Management Information Base). User gets information by querying "Objects". A MIB (Management Information Base) is a database including many objects and it is as a tree structure shown as Figure 2-1; each node is addressed through an object identifier (OID) and it maps to an entity in a communications network. OIDs are always written in a numerical form instead of a text one. Therefore, the top three object levels are written as "1.3.1" rather than "iso\org\dod" and the OIDs of Advantech is *1.3.6.1.4.1.10297* 

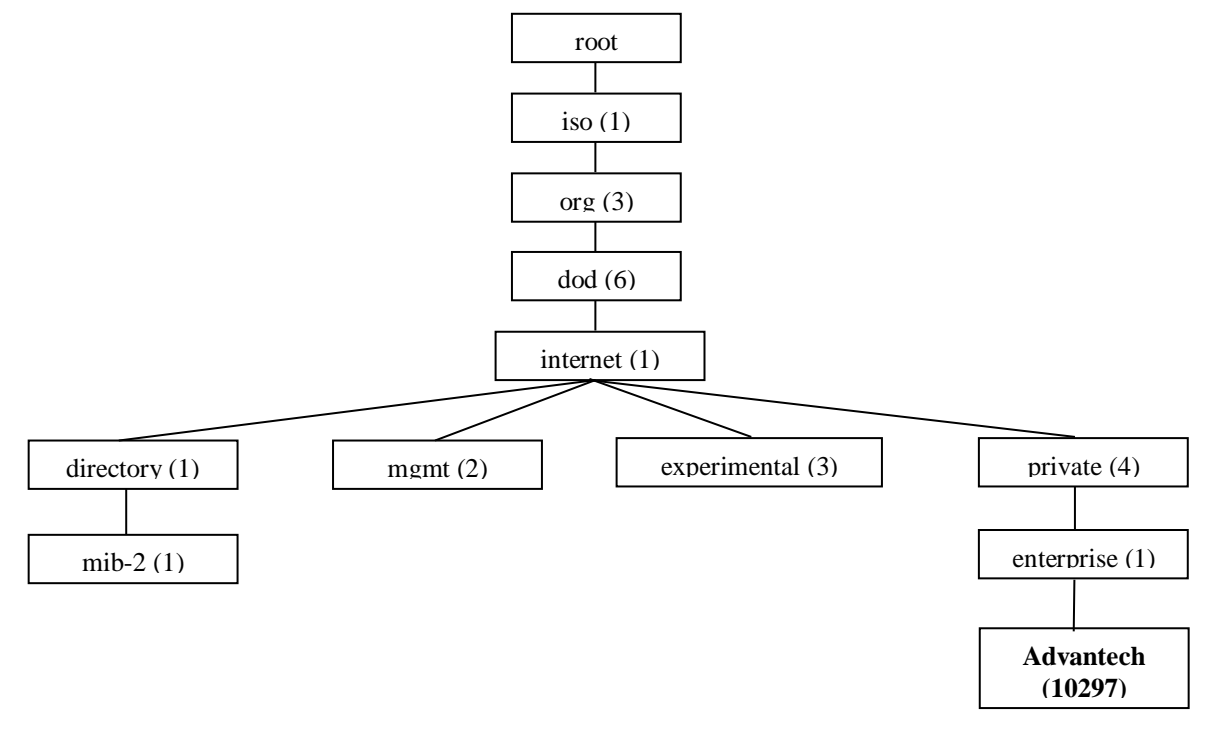

Figure 2-1 MIB and OID

| Advantech SNMP Subagent Docker Image | Version: <0.08>    |
|--------------------------------------|--------------------|
| User Guide                           | Date: <01/15/2020> |

## 2.2 Architecture

Network Management Station (NMS) can communicate with subagents by the OIDs defined in the MIB files.

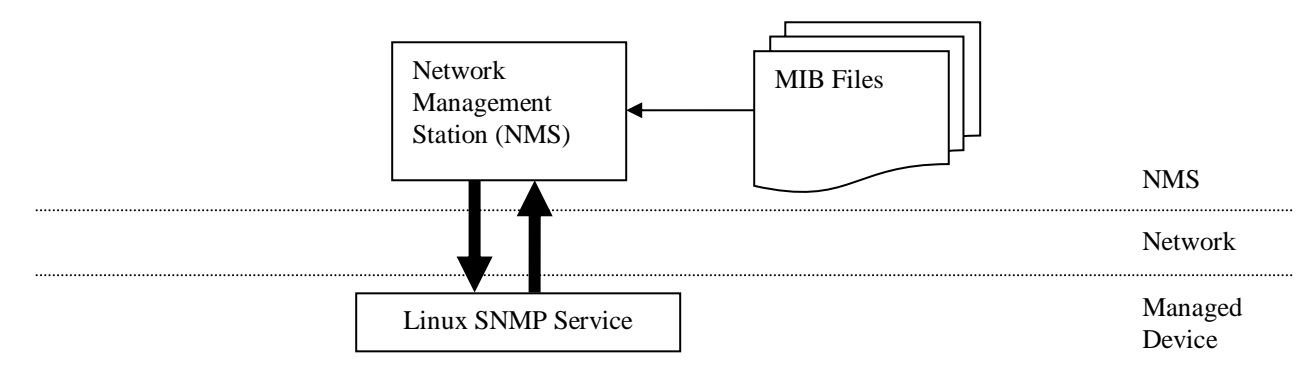

Figure 2-1 Architecture

| Advantech SNMP Subagent Docker Image | Version: <0.08>    |
|--------------------------------------|--------------------|
| User Guide                           | Date: <01/15/2020> |

## 2.3 Advantech SNMP Subagents

The Advantech SNMP Subagents provides the functions as listed.

advantech Common MIB: system information, snmp trap server, pci information.

advantech Platforms MIB: temperature, voltage, current, memory, cpuloading, storage, fan ,power state, hard

disk information, watchdog information, nvram information, hardwareDetect information.

#### 2.3.1 Platform Information

You can **get** the system information of the managed device, such as *model name*, *image version*, *image release* date, system first boot time, system boot time, and boot count.

If there are multiple identical devices, you can **set** an *alias name* or a *description* of each device.

#### 2.3.2 PCI Information

You **can** get the PCI information (table) of the managed device, such as *Vendor ID*, *Device ID*, *IRQ*, *Description*, *Base Address* ... etc.

#### 2.3.3 Trap Management

You can **set** the *destination IP* of NMS or trap management tool.

#### 2.3.4 Monitor Group: temperature, voltage, memory, cpuloading, current, storage, power state

- You can **get** the *Temperature*, *Voltage*, *Current*, *Fan which* are handled by *Advantech Driver*.
- You can set high, low, high-high, and low-low threshold values of each Temperature, Voltage, Current, Fan. You can also set a null value to disable the threshold.
   When the threshold has been set, the monitored value will be divided into 5 levels, cleared(1), critical-low(2), low(3), high(4), and critical-high(5).
  - If the *Value* is greater than *high-high* threshold and *high-high* threshold is not disabled (null), the level is **critical-high**(5).
  - If the *Value* is greater than *high* threshold and less than or equal to *high-high* threshold and *high* threshold is not disabled (null), the level is **high**(4).
  - If the *Value* is greater than *low-low* threshold and less than or equal to *low* threshold and *low* threshold is not disabled (null), the level is **low**(3). If the *Value* is less than *low-low* threshold and *low-low* threshold is not disabled (null), the level is **critical-low**(2).
  - Otherwise, the level is **cleared**(1).
- You can also enable monitoring state when the value is out of bound, it will send a trap to NMS.
- You can get the current CPU Loading, current CPU Speed, CPU Maximum Speed, memory size, memory usage percentage of the managed device, and storage size, storage usage percentage of the managed device.

There are **4** threshold values UsageTh1  $\sim$  UsageTh4 which splits the usage into **5** severities, cleared(1), notice(2), warning(3), critical(4), and emergency(5) if the threshold value is not disabled (-**1**).

• If the *usage* is greater than *UsageTh1* and less than or equal to *UsageTh2* and *UsageTh1* is not disabled(-1), the severity is **notice**(2)

| Advantech SNMP Subagent Docker Image | Version: <0.08>    |
|--------------------------------------|--------------------|
| User Guide                           | Date: <01/15/2020> |

- If the *usage* is greater than *UsageTh2* and less than or equal to *UsageTh3* and *UsageTh2* is not disabled(-1), the severity is **warning**(3)
- If the *usage* is greater than *UsageTh3* and less than or equal to *UsageTh4* and *UsageTh3* is not disabled(-1), the severity is **critical**(4)
- If the *usage* is greater than *UsageTh4* and *UsageTh4* is not disabled(-1), the severity is **emergency**(5)
- Otherwise, the severity is **cleared**(1)
- You can get the power state pwr\_normal(1) or pwr\_redundancylost (2) and the power state severity including cleared(1), notice(2), warning(3), critical(4), and emergency(5) if the target platform support these features. You can also enable the power monitoring state when the power state changed, it will send a trap to the NMS.

#### 2.3.5 Peripheral Group: Hard Disk

You can **get** the *hard disk information* and the *S.M.A.R.T.* (Self-Monitoring, Analysis and Reporting Technology) information of it.

#### 2.3.6 Peripheral Group: Watchdog

You can **get** the current Watchdog *configuration* and the current *state*. (If applicable)

#### 2.3.7 Peripheral Group: Hardware Detection

If hardware is inserted or removed, the SNMP subagent will record the information. If the "hardware detect trap" is **enabled**, the SNMP subagent will also send a trap (alarm) to the NMS. The hardwareDetectObj supports the below types of hardware with related hwdClassGUID

- USBRawDevice : {a5dcbf10-6530-11d2-901f-00c04fb951ed}
- DiskDevice : {53f56307-b6bf-11d0-94f2-00a0c91efb8b}
- HumanInterfaceDevice (HID) :{4d1e55b2-f16f-11cf-88cb-001111000030}

#### 2.3.8 Trap

The Advantech SNMP Subagents currently support 12 types of Traps.

- Temperature is out of range
- Temperature becomes normal
- Voltage is out of range
- Voltage becomes normal
- Fan is out of range
- Fan becomes normal
- Memory Usage exceeds the threshold value
- Memory Usage becomes normal
- Current is out of range
- Current becomes normal
- CPU Usage exceeds the threshold value
- CPU Usage becomes normal
- Storage Usage exceeds the threshold value
- Storage Usage becomes normal
- Hardware insertion and removal

| Advantech SNMP Subagent Docker Image | Version: <0.08>    |
|--------------------------------------|--------------------|
| User Guide                           | Date: <01/15/2020> |

Power State is changed

#### 2.4 SNMP Configuration

| <pre>master agentx<br/>rocommunity public<br/>rwcommunity private<br/>createUser advantech MD5 "advantech"<br/>iquerySecName advantech<br/>rwuser advantech<br/>#authenticationTrap<br/>authtrapenable 1<br/>#linkUpDownTrap<br/>notificationEvent linkUpTrap linkUp ifIndex ifAdminStatus ifOperStatus<br/>notificationEvent linkDownTrap linkDown ifIndex ifAdminStatus ifOperStatus<br/>monitor -r 1 -e linkUpTrap "Generate linkUpTrap" ifOperStatus != 2<br/>monitor -r 1 -e linkDownTrap "Generate linkDownTrap" ifOperStatus != 2<br/>#destinations of sendTrap<br/>trapsink 0.0.0.0 public 162<br/>trapsink 0.0.0.0 public 162<br/>trapsink 0.0.0.0 public 162</pre> |                                                                                                    |                           |     |
|----------------------------------------------------------------------------------------------------|----------------------------------------------------------------------------------------------------|---------------------------|-----|
| <pre>createUser advantech MD5 "advantech" iquerySecName advantech rwuser advantech #authenticationTrap authtrapenable 1 #linkUpDownTrap notificationEvent linkUpTrap linkUp ifIndex ifAdminStatus ifOperStatus notificationEvent linkDownTrap linkDown ifIndex ifAdminStatus ifOperStatus monitor -r 1 -e linkUpTrap "Generate linkUpTrap" ifOperStatus != 2 monitor -r 1 -e linkDownTrap "Generate linkDownTrap" ifOperStatus == 2 #destinations of sendTrap trapsink 0.0.0.0 public 162 trapsink 0.0.0.0 public 162 trapsink 0.0.0.0 public 162</pre>                                                                                                    | master agentx<br>rocommunity public<br>rwcommunity private                                                                                            |                           |     |
| <pre>#authenticationTrap<br/>authtrapenable 1<br/>#linkUpDownTrap<br/>notificationEvent linkUpTrap linkUp ifIndex ifAdminStatus ifOperStatus<br/>notificationEvent linkDownTrap linkDown ifIndex ifAdminStatus ifOperStatus<br/>monitor -r 1 -e linkUpTrap "Generate linkUpTrap" ifOperStatus != 2<br/>monitor -r 1 -e linkDownTrap "Generate linkDownTrap" ifOperStatus == 2<br/>#destinations of sendTrap<br/>trapsink 0.0.0.0 public 162<br/>trapsink 0.0.0.0 public 162<br/>trapsink 0.0.0.0 public 162</pre>                                                                                                    | createUser advantech MD5 "advantech"<br>iquerySecName advantech<br>rwuser advantech                                                                   |                           |     |
| <pre>#linkUpDownTrap<br/>notificationEvent linkUpTrap linkUp ifIndex ifAdminStatus ifOperStatus<br/>notificationEvent linkDownTrap linkDown ifIndex ifAdminStatus ifOperStatus<br/>monitor -r 1 -e linkUpTrap "Generate linkUpTrap" ifOperStatus != 2<br/>monitor -r 1 -e linkDownTrap "Generate linkDownTrap" ifOperStatus == 2<br/>#destinations of sendTrap<br/>trapsink 0.0.0.0 public 162<br/>trapsink 0.0.0.0 public 162<br/>trapsink 0.0.0.0 public 162<br/>trapsink 0.0.0.0 public 162</pre>                                                                                                    | #authenticationTrap<br>authtrapenable 1                                                                                                    |                           |     |
| <pre>monitor -r 1 -e linkUpTrap "Generate linkUpTrap" ifOperStatus != 2 monitor -r 1 -e linkDownTrap "Generate linkDownTrap" ifOperStatus == 2 #destinations of sendTrap trapsink 0.0.0.0 public 162 trapsink 0.0.0.0 public 162 trapsink 0.0.0.0 public 162 trapsink 0.0.0.0 public 162</pre>                                                                                                    | #linkUpDownTrap<br>notificationEvent linkUpTrap linkUp ifIndex ifAdminStatus if0<br>notificationEvent linkDownTrap linkDown ifIndex ifAdminStatus     | perStatus<br>ifOperStatus |     |
| #destinations of sendTrap<br>trapsink 0.0.0.0 public 162<br>trapsink 0.0.0.0 public 162<br>trapsink 0.0.0.0 public 162<br>trapsink 0.0.0.0 public 162                                                                                                    | monitor -r 1 -e linkUpTrap "Generate linkUpTrap" ifOperStatus<br>monitor -r 1 -e linkDownTrap "Generate linkDownTrap" ifOperSt                        | != 2<br>atus == 2         |     |
| 11 100                                                                                                    | #destinations of sendTrap<br>trapsink 0.0.0.0 public 162<br>trapsink 0.0.0.0 public 162<br>trapsink 0.0.0.0 public 162<br>trapsink 0.0.0.0 public 162 |                           | Tan |

Figure 2-3 the snmpd.conf of SNMP

#### 2.4.1 the configuration of SNMP V1

In the SNMP V1, the Community Strings are similar to passwords. They are used to allow authorized you to access the SNMP agent on a device.

Community Strings can be configured as read-only (RO) or read-write (RW). As the name implies, read-only strings only allow information to be pulled from the agent. However, read-write strings are much more powerful and can allow re-configuration of many device properties. In general, the default community strings are set to be "public" for read-only (RO), and "private" for read-write (RW).

#### 2.4.2 the configuration of SNMP V3

Currently, the SNMP subagent already supports V3. In the SNMP V3, the Default user name and MD5 key is "advantech" and the keyword "rwuser" represent the read-write mode. You can use it with the Figure 3-4 configuration.

**Note:** Of course, you can also choose one of SNMP V1 and SNMP V3.

#### 2.4.3 traps of SNMP service

The *Trap Community* will be applied to the *Traps* tab of *SNMP Service Properties* as shown in Figure 2-3. In the /etc/snmp/snmpd.conf you can modify the original 0.0.0.0 or add more *Trap destinations* in the *Traps* tab of *SNMP Service Properties* if need, and then you need restart your device.

| Advantech SNMP Subagent Docker Image | Version: <0.08>    |
|--------------------------------------|--------------------|
| User Guide                           | Date: <01/15/2020> |

# 3. Appendix3.1 Third-Party MIB Browser

The Advantech SNMP Subagent has been tested with the following MIB Browser.

iReasoning MIB browser <u>http://ireasoning.com</u>

#### iReasoning MIB browser

Download Link: http://ireasoning.com/mibbrowser.shtml

1. Once running iReasoning MIB browser in the *client platform*, please load MIB files first.

| _            |      |          |              |        |           |      |                |
|--------------|------|----------|--------------|--------|-----------|------|----------------|
| 4            | 🐌 iR | leasonir | ng MIB Brows | er     |           |      |                |
|              | File | Edit     | Operations   | Tools  | Bookmarks | Help |                |
| ŀ            | Þ    | Load N   | MIBs         | Ctrl+L | Advanced  | OID: | .1.3.6.1.4.1.1 |
| ľ            |      | UnLoa    | d MIBs       |        |           |      |                |
| MIB Modules  |      |          |              |        |           |      |                |
| Open Session |      |          |              |        |           |      |                |
|              |      | Save S   | ession       |        |           |      |                |
|              |      | Exit     |              |        |           |      |                |

Figure 3-1 Load MIBs

Load ADVANTECH-PLATFORMS-MIB.mib. They are available after you installed the *Advantech SNMP Subagent*. (e.g., /usr/src/advantech/advSNMPsubagent/mib/). Copy these the files to your *client platform* in advance.

2. Enter the IP address of the target platform where Advantech SNMP Subagent was installed.

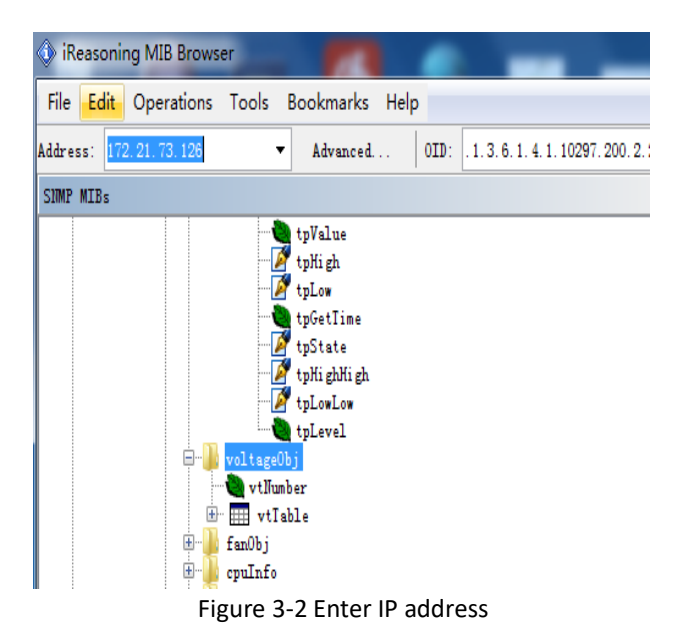

| Advantech SNMP Subagent Docker Image | Version: <0.08>    |
|--------------------------------------|--------------------|
| User Guide                           | Date: <01/15/2020> |

3. You can enter the *Read-Only, Read-Write Community* or USM user, Security Level , Auth Password which will be matched to the SNMP V1 or V3 service.

| Advanced Prop    | perties of SNMP Agent            | x |  |  |  |  |
|------------------|----------------------------------|---|--|--|--|--|
| Address          | 172. 21. 73. 126                 |   |  |  |  |  |
| Port             | 161                              |   |  |  |  |  |
| Read Community   | public                           |   |  |  |  |  |
| Write Community  | -<br>nrivate                     | - |  |  |  |  |
| SIMP Version     | 1                                | - |  |  |  |  |
| Simi Persion     | •                                |   |  |  |  |  |
|                  |                                  |   |  |  |  |  |
|                  |                                  |   |  |  |  |  |
|                  |                                  |   |  |  |  |  |
|                  | Ok Cancel                        |   |  |  |  |  |
|                  | Figure 3-3 SNMP V1 Configuration |   |  |  |  |  |
|                  |                                  | V |  |  |  |  |
| Advanced Pro     |                                  |   |  |  |  |  |
| Address          | 172.21.73.126                    |   |  |  |  |  |
| Port             | 161                              | _ |  |  |  |  |
| Read Community   | amunity  *****                   |   |  |  |  |  |
| Write Community  |                                  |   |  |  |  |  |
| SIMP version     | 5                                |   |  |  |  |  |
| USM U            | ser advantech                    |   |  |  |  |  |
| Security Lev     | el auth, no priv                 | - |  |  |  |  |
| Auth Algori      | thm MD5                          | - |  |  |  |  |
| Auth Passw       | ord *****                        |   |  |  |  |  |
| Privacy Algori   | thm DES                          | - |  |  |  |  |
| Privacy Passw    | or d                             |   |  |  |  |  |
| Context N        | ame                              |   |  |  |  |  |
| Engine           | ID                               |   |  |  |  |  |
| Localized Auth 1 | Xey                              |   |  |  |  |  |
| Localized Priv   | Key                              |   |  |  |  |  |
|                  |                                  |   |  |  |  |  |
|                  |                                  |   |  |  |  |  |
|                  |                                  |   |  |  |  |  |
|                  |                                  |   |  |  |  |  |
|                  | Ok Cancel                        |   |  |  |  |  |
|                  |                                  |   |  |  |  |  |

Figure 3-4 SNMP V3 Configuration

4. And then, you can find vtName as following Figure 3-5, and there is also a description at the bottom of window.

| Advantech SNMP Subagent Docker Image | Version: <0.08>    |
|--------------------------------------|--------------------|
| User Guide                           | Date: <01/15/2020> |

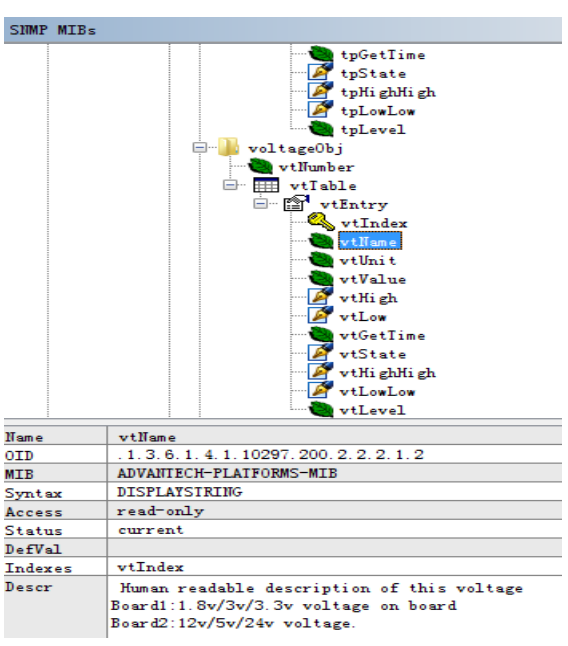

Figure 3-5 vtName

5. Double click on vtName. *Target platform* will reply the voltage name message at the right side of window.

| Name/OID  |       | Value | lype       | IP:Port   |
|-----------|-------|-------|------------|-----------|
| vtName. 1 | VBAT  | Octe  | etString 1 | 172.21.73 |
| vtName. 2 | 5VSB  | Octe  | etString 1 | 172.21.73 |
| vtName. 3 | VIN   | Octe  | etString 1 | 72.21.73  |
| vtName, 4 | VCORE | Octe  | etString 1 | 72.21.73  |

Figure 3-6 SNMP GET vtName

6. *Advantech SNMP Subagent* also provides TRAP functions which will notify the *client platform* if alarm events happened in the *target platform*. For example, if the voltage is abnormal, SNMP will automatically send a trap to notify user.

7. Find **vtTable**, right-click on it then click **Table View**.

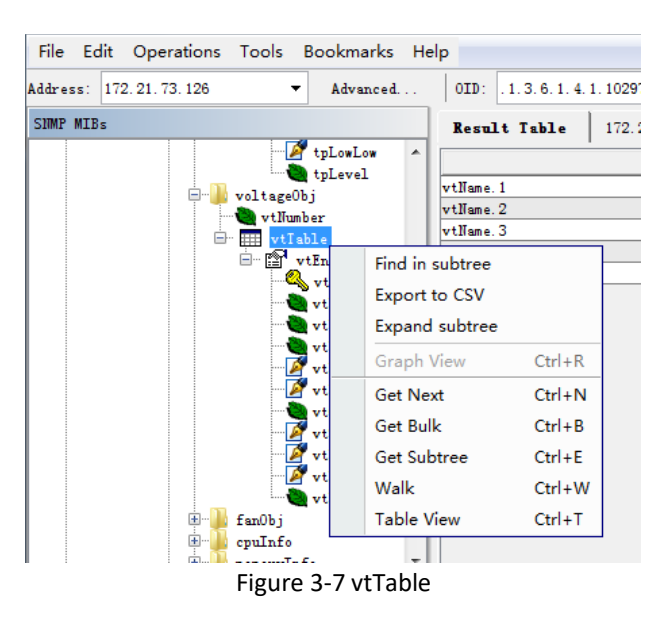

| Advantech SNMP Subagent Docker Image | Version: <0.08>    |
|--------------------------------------|--------------------|
| User Guide                           | Date: <01/15/2020> |

8. The vtTable will show up at the right side of the window. You can update them with your *client platforms or NMS* vtHigh, vtLow, vtHighHigh, vtLowLow by *SNMP SET* command as shown in Figure 3-8.

| sult Table | 172.21.73.126 - vtTable × |               |           |           |              |               |          |              |          |         |
|------------|---------------------------|---------------|-----------|-----------|--------------|---------------|----------|--------------|----------|---------|
| D Rotate   | 🧳 Refresh                 | Export Export | Poll SIMP | SEI Creat | te Row Delet | e Row         |          |              |          |         |
| vtIndex    | vtName                    | vtUni t       | vtValue   | vtHigh    | vtLow        | vtGetTime     | vtState  | vtHi ghHi gh | vtLowLow | vtLevel |
| 1          | VBAT                      | Volt          | 2.96      | 3         | 2.5          | 0x07 E1 02 1C | disabled |              |          | cleared |
| 2          | 5VSB                      | Volt          | 5.02      |           |              | 0x07 E1 02 1C | disabled |              |          | cleared |
| 3          | VIN                       | Volt          | 12.00     |           |              | 0x07 E1 02 1C | disabled |              |          | cleared |
| 4          | VCORE                     | Volt          | 1.73      |           |              | 0x07 E1 02 1C | disabled |              |          | cleared |

Figure 3-8 Set properties

9. This message box "SET succeeded" is supposed to be showed up.

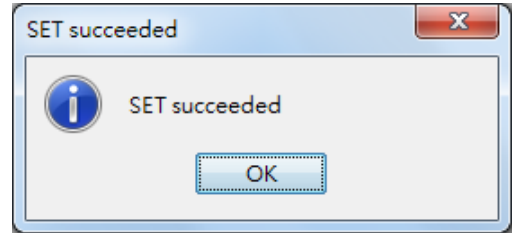

Figure 3-9 SET succeeded

10. Tools  $\rightarrow$  Trap Receiver.

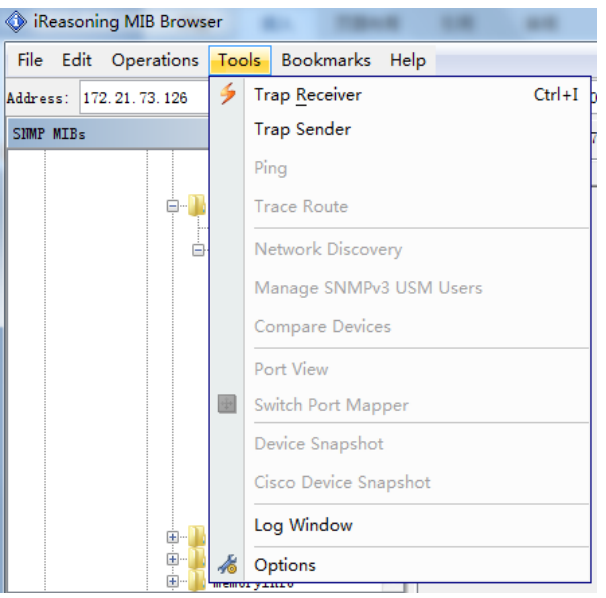

Figure 3-10 Trap Receiver

| Advantech SNMP Subagent Docker Image | Version: <0.08>    |
|--------------------------------------|--------------------|
| User Guide                           | Date: <01/15/2020> |

| File Edit Operations Tools Bookmarks Help                                                                                                    |                              |
|----------------------------------------------------------------------------------------------------|------------------------------|
| Address: 172.21.73.126  Advanced 0ID: .1.3.6.1.                                                                                                    | 4. 1. 10297. 200. 10. 0. 1   |
| SIMP MIBs                                                                                                    | Result Table Trap Receiver × |
| <pre>currentObj currentObj storageInfo pripheralGroup platformIrapObjs SUMPVI TRAPs trapTemperatureEvent trapTemperatureEventCleared trapTemVentUleared trapTemEvent trapTemEvent trapTemEvent trapTemEvent trapTemPeratureEventCleared trapStorageUsageEvent trapStorageUsageEventCleared trapTorageUsageEventCleared trapTorageUsageEventCleared trapTorageUsageEventCleared trapTorageUsageEventCleared trapTorageUsageEventCleared trapTorageUsageEventCleared</pre> | Operations Tools             |
| Name trapIemperatureEvent                                                                                                    |                              |
| Enterprise platformirapuojs (.1.3.6.1.4.1.10297.200.10)                                                                                                    |                              |
| Specific 1                                                                                                    | 1                            |
| Specific 1<br>Verishles thInder thNeme thValue thHigh thlow thHighNig                                                                                                    |                              |
| Descr "Critical out-of-range temperature problem.tpIndex                                                                                                    |                              |

Figure 3-11 Trap Receiver Window

- 11. In the example of the voltage trap, set **vtHigh** to **11.99**, set **vtLow** to **11.00**, set **vtState** to be **enabled**.
- 12 .Now you will receive a trap which notifies you that the voltage is abnormal.

| Result Table 172.21.73.126 - vtTable | Trap Receiver ×                                                                                                    |                                   |                                         |  |  |  |
|--------------------------------------|----------------------------------------------------------------------------------------------------|-----------------------------------|-----------------------------------------|--|--|--|
| Operations Tools                     |                                                                                                    |                                   |                                         |  |  |  |
| 🔘 🔇 🎦 🏹 🤞                            |                                                                                                    |                                   |                                         |  |  |  |
| Description                          |                                                                                                    | Source                            | Time                                    |  |  |  |
| trapVoltageEventCleared              |                                                                                                    | 172. 21. 73. 126                  | 2017-02-28 16:03:39                     |  |  |  |
| trapVoltageEvent                     |                                                                                                    | 172. 21. 73. 126                  | 2017-02-28 16:03:39                     |  |  |  |
| trapVoltageEventCleared              |                                                                                                    | 172. 21. 73. 126                  | 2017-02-28 16:03:39                     |  |  |  |
| trapVoltageEvent                     |                                                                                                    | 172.21.73.126                     | 2017-02-28 16:03:33                     |  |  |  |
| coldStart                            |                                                                                                    | 172.21.73.126                     | 2017-02-28 16:02:46                     |  |  |  |
| V-d-L-Dis House                      |                                                                                                    |                                   |                                         |  |  |  |
|                                      |                                                                                                    |                                   |                                         |  |  |  |
| Name: .iso.org.dod.internet          | private enterprises advantech                                                                                                    | advantechPlatformsMIB monitorGr   | oup.voltageObj.vtTable.vtEntry.vtIndex  |  |  |  |
| Value: [Integer] 3                   |                                                                                                    |                                   |                                         |  |  |  |
| Name: .iso.org.dod.internet          | private enterprises advantech.                                                                                                    | advantechPlatformsMIB.monitorGr   | .oup.voltageObj.vtTable.vtEntry.vtName  |  |  |  |
| Value: [OctetString] VIN             |                                                                                                    |                                   |                                         |  |  |  |
| Name: .iso.org.dod.internet          | private.enterprises.advantech.                                                                                                    | advantechPlatformsMIB.monitorGr   | :oup.voltageObj.vtTable.vtEntry.vtValue |  |  |  |
| Value: [OctetString] 12.00           |                                                                                                    |                                   |                                         |  |  |  |
| Name: .iso.org.dod.internet          | private enterprises advantech                                                                                                    | advantechPlatformsMIB monitorGr   | oup.voltageObj.vtTable.vtEntry.vtHigh   |  |  |  |
| Value: [OctetString] 11.99           |                                                                                                    |                                   |                                         |  |  |  |
| Name: .iso.org.dod.internet          | private enterprises advantech.                                                                                                    | advantechPlatformsMIB_monitorGr   | :oup.voltageObj.vtTable.vtEntry.vtLow   |  |  |  |
| Value: [OctetString] 11.00           |                                                                                                    |                                   |                                         |  |  |  |
| Name: .iso.org.dod.internet          | Name:                                                                                                    |                                   |                                         |  |  |  |
| Value: [OctetString]                 | Value: [OctetString]                                                                                                    |                                   |                                         |  |  |  |
| Name: .iso.org.dod.internet          | Name: .iso.org. dod.internet.private.enterprises.advantech.advantech.PlatformsMIB.monitorGroup.voltageObj.vtTable.vtEntry.vtLowLow |                                   |                                         |  |  |  |
| Value: [OctetString]                 | /alue: [OctetString]                                                                                                    |                                   |                                         |  |  |  |
| Name:                                |                                                                                                    |                                   |                                         |  |  |  |
| Value: [Integer] high (4)            |                                                                                                    |                                   |                                         |  |  |  |
| Description: "Critical out-of-rang   | e voltage problem. vtIndex, vtl                                                                                                    | Jame, vtValue, vtHigh, vtLow, vtH | ighHigh, vtLowLow, vtLevel"             |  |  |  |

Figure 3-22 trapVoltageEvent